## <u>Maruzen eBook Library</u>

## 学外から Maruzen eBook Library にアクセスすると以下の画面になります。 1 【学認アカウントをお持ちの方はこちら】をクリックしてください。 **CBook** ご利用案内 Maruzen eBook Libraryは、学術書籍に特化した機関向け電子書籍配信サービスです。 **M**MARUZEN Library 学認アカウントをお持ちの方はこちら > 機関認証 認証ID: 認証パスワード: 認証しない(ゲスト利用) 認証する 学認アカウントをお持ちの方はこちら ※認証ID/認証パスワードをお持ちでない場合 【認証しない(ゲスト利用)】を選択してくだ 1.1 Copyright© MARUZEN-YUSHODO Co., Ltd. All Rights Reserved. https://elib.maruzen.co.jp/ GakuNin 所属機関の選択 所属機関の選択画面で、リストから サービス'elib.maruzen.co.jp'を利用するために認証が必要です 山梨学院大学 選択 リセット 『山梨学院大学』を選択してください □ ブラウザ起動中は自動ログイン □ 選択した所属機関を保存して今後IdPの選択画面をスキップする ボックス内に「山梨学院大学」と 入力しても表示されます

| 3<br>ログイン画面が表<br>ID、パスワードを                                | 示されたら、<br>入力してログインし              | ってください                                                                                       |
|-----------------------------------------------------------|----------------------------------|----------------------------------------------------------------------------------------------|
| <ul> <li>         ・ ・・・・・・・・・・・・・・・・・・・・・・・・・・・</li></ul> | → パスワードをお忘れの方はこちら<br>> お困りの方はこちら | ID、パスワードは <u>学生用コンピューター</u><br><u>へのログオン</u> や、 <u>YGU Wi-Fi 利用の際</u><br><u>に使うもの</u> と同じです。 |

| Book Maruzen | eBook Libraryは、学術書籍に特化した機関向け電子書籍配信サービスです。                                                                        | 山梨学院総合図書館               | ご利用          |
|--------------|----------------------------------------------------------------------------------------------------|-------------------------|--------------|
| Library      |                                                                                                    |                         | <u>ログオ</u> : |
| > お知らせ       |                                                                                                    |                         |              |
| ■ あなたの閲覧履歴   | ● すべてのタイトルから検索 ○ 購読契約しているタイトルから検索 (                                                                              |                         |              |
| 閲覧履歴はありません。  |                                                                                                    | 書名五十音順(昇順)              | ~ 1          |
|              |                                                                                                    |                         |              |
|              |                                                                                                    |                         |              |
|              | <ul> <li>リトアニアを知るための60章 (エリア・スタディーズ 177)</li> </ul>                                                              |                         |              |
|              | <ul> <li> <u>         平成の出版が歩んだ道</u>         一激変する「出版業界の夢と冒険」30年史ー(本の未来を考える=出版メディアパリレ No.38)         </li> </ul> |                         |              |
|              | • 日本の宿題 一令和時代に解決すべき17のテーマー【スマホ・読上】                                                                               |                         |              |
|              | • 「賄賂」のある暮らし。<br>一市場経済化後のカザフスタンー【スマホ・読上】                                                                         |                         |              |
|              | <ul> <li> <u>テーマ・ジャンルからさがす物語・お話・乳幼児絵本 2017</u> </li> </ul>                                                       |                         |              |
|              |                                                                                                    |                         |              |
|              | <ul> <li><u>伝え方教室</u> — 調べる・発表する —</li> </ul>                                                                    |                         |              |
|              | <ul> <li>新しいナショナリズムの時代がやってきた!</li> </ul>                                                                         |                         |              |
|              |                                                                                                    |                         |              |
|              | • 大学1年生からの社会を見る眼のつくり方 (大学生の学びをつくる)                                                                               |                         |              |
|              |                                                                                                    | <ul> <li>• व</li> </ul> | べて表れ         |

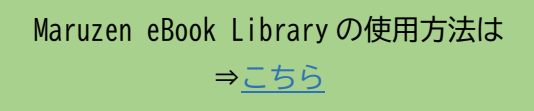